## HVORDAN BRUKE ELEKTRONISK SØKNADSSKJEMA

- 1. Gå til Herøy kommunes nettside (www.heroy-no.kommune.no)
- 2. I menyen nederst til venstre velger du «Skjema A-Å»
- 3. Velg skjemaet «Kulturmidler (KF-109A)»
- 4. Velg ønsket språk, og samtykk i personvernerklæringen for å kunne gå videre.
- 5. Fyll ut all relevant informasjon om lag/forening og kontaktperson.

Beskriv tiltaket gjennom å krysse av i valgene for hva det søkes om, og beskriv det med ord.

Valgene her er støtte til:

- a) Driftstiltak
- b) Investeringstiltak
- c) Prosjekt
- 6. Du må oppgi beløpet det søkes om.
- 7. Dersom søker er et lag eller en forening, oppgis aktuell informasjon om medlemstall, aldersfordeling av medlemmer.
- 8. Dersom søker eksisterte i 2014, bør oversikten over inntekter og utgifter fylles ut. Hvis søker mottok kulturmidler for forrige år skal godkjent regnskap legges ved søknaden.
- 9. Vedlegg som er elektroniske kan sendes inn sammen med elektronisk søknad. Dersom du søker om midler til investering eller prosjekt bør det legges ved en finansieringsplan.

## HVORDAN FÅ SKJEMAET I PAPIRFORMAT

- 1. Hvis du ønsker å ha søknadskjemaet i papirformat gjør du som følger:
  - a) Gå til Herøy kommunes nettside <u>www.heroy-no.kommune.no</u>
  - b) I menyen nederst til venstre velger du «Skjema A-Å»
  - c) Velg skjemaet «Allment kulturarbeid søknad (KF-422)»
  - d) Velg ønsket språk, og samtykk i personvernerklæringen for å kunne gå videre.
  - e) Opp i høyre hjørne, ved siden av «Hjelp»-knappen, finner du et skriversymbol. Klikk på dette. Nettleseren din har nå lastet ned et tomt skjema i PDF-format, som du kan skrive ut og fylle ut for hånd.
- 2. Hvis du ikke har mulighet til å skrive ut skjemaet selv, kan du ta kontakt med Servicekontoret i rådhuset for å få skjemaet i papirformat, og for å få hjelp til å fylle det ut.